### SBlePay Payment Gateway-Transaction Help Document

#### 1. Are your transaction getting failed?

Please check following before doing transaction: -Before making payment, please arrange to do following for a successful and convenient online payment experience-

- a.) Clear all cookies, form-data, website data, history, download history and temporary internet files of your web browser (Chrome /Microsoft edge/Mozilla Firefox).
- b.) Restart your mobile for getting timely OTP.
- c.) If you are going to make payment by Debit Card or Credit Card, please verify following before payment: -

(i)Check your Debit Card or Credit Card is enabled for CNP mode transactions or not (Card not present mode- means Online transactions can be done by using your card credentials). If your card is not enabled for online transactions, enable it by using Internet Banking /Online Banking Applications or contact your card issuer bank.

(ii) Check your Debit Card or Credit Card's online transaction limit, is it sufficient to do your transactions otherwise increase your limit accordingly.

#### 2. Your account is debited, but transaction status is unknown.

#### How to check your SBlePay Transaction Status-

Open following link in your web browser: -

https://www.sbiepay.sbi/secure/transactionTrack

or by going directly to SBIePay portal (https://www.sbiepay.sbi ) and click the **Transaction Track** menu:

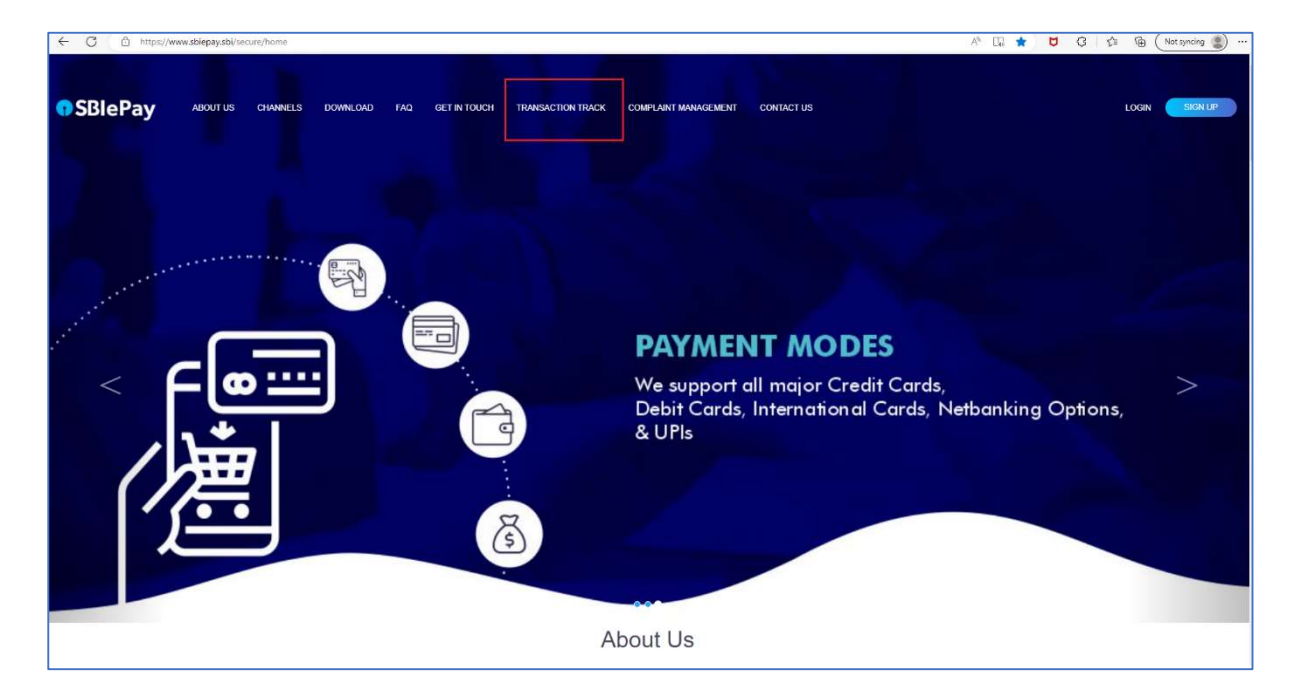

#### How to get Merchant Order Number:

merchant order number is required for tracking the transaction status and registering complaint, so you should have merchant order number of the transaction.

(Merchant Order number - which appeared on payment page during your payment process which is shown in next screenshot.

| OSBIePay             | Merchant Order number |                                  |
|----------------------|-----------------------|----------------------------------|
| Payment Details      |                       |                                  |
| Debit Credit Card    | ENTER UPI ID -        | Order Summary                    |
| (m) Internet Banking |                       | Order No.:<br>HREG00000000029912 |
| u∞ BHIM UPI          | UPI ID is required    | Merchant Name                    |
| 容 NEFT               | Pag Nam               | Homeopathic Medicine Board UP    |
|                      | Canad                 | Amount: 1.00                     |
|                      |                       | Processing fee: 0.00 INR         |
|                      |                       | OST: 0.00 INR                    |
|                      |                       | Total: 1.00 INR                  |
|                      |                       | APMID: PO_TRANS_396              |
|                      | man with the sum      |                                  |

Please enter here that Merchant Ref Number (merchant order number) ,Transaction date, Payment mode.

| <b>OSBIePay</b>       |                      |   |
|-----------------------|----------------------|---|
|                       | Transaction Tracking |   |
| Merchant Ref Number * |                      |   |
| Transaction Date *    |                      | ۵ |
| Payment Mode *        | Please Select        | ~ |
| Captcha *             | 6rdwb                |   |
|                       | Submit Reset Home    |   |

After giving all details Your transaction status will be displayed here.

| Transaction Tracking           |                                                         |  |
|--------------------------------|---------------------------------------------------------|--|
| Particular                     | Transaction 1                                           |  |
| Merchant Reference Number      | 1003SF44C                                               |  |
| SBlePay Reference Number       | 5867172642020                                           |  |
| Bank Reference Number          | 202301020540040                                         |  |
| Transaction Date & Time        | 10-Jan-2023 20:00:06                                    |  |
| Transaction Amount             | 500                                                     |  |
| Total Amount                   | 500                                                     |  |
| Transaction Status             | COMPLETE                                                |  |
| Transaction Status Description | Transaction is successful and settled with the Merchant |  |
| Settlement Date                | 11-Jan-2023                                             |  |
| CIN Number                     | 100192520,20044005847                                   |  |

#### 3. <u>Your Account is debited and you are unable to track transaction status using transaction</u> <u>status menu-</u>

#### How to register online complaint for SBIePay Transaction Open following link in your web browser:

https://www.sbiepay.sbi/complainManagement/userValidation

or by going directly to SBIePay portal (https://www.sbiepay.sbi ) and click the **Complaint Management** menu,

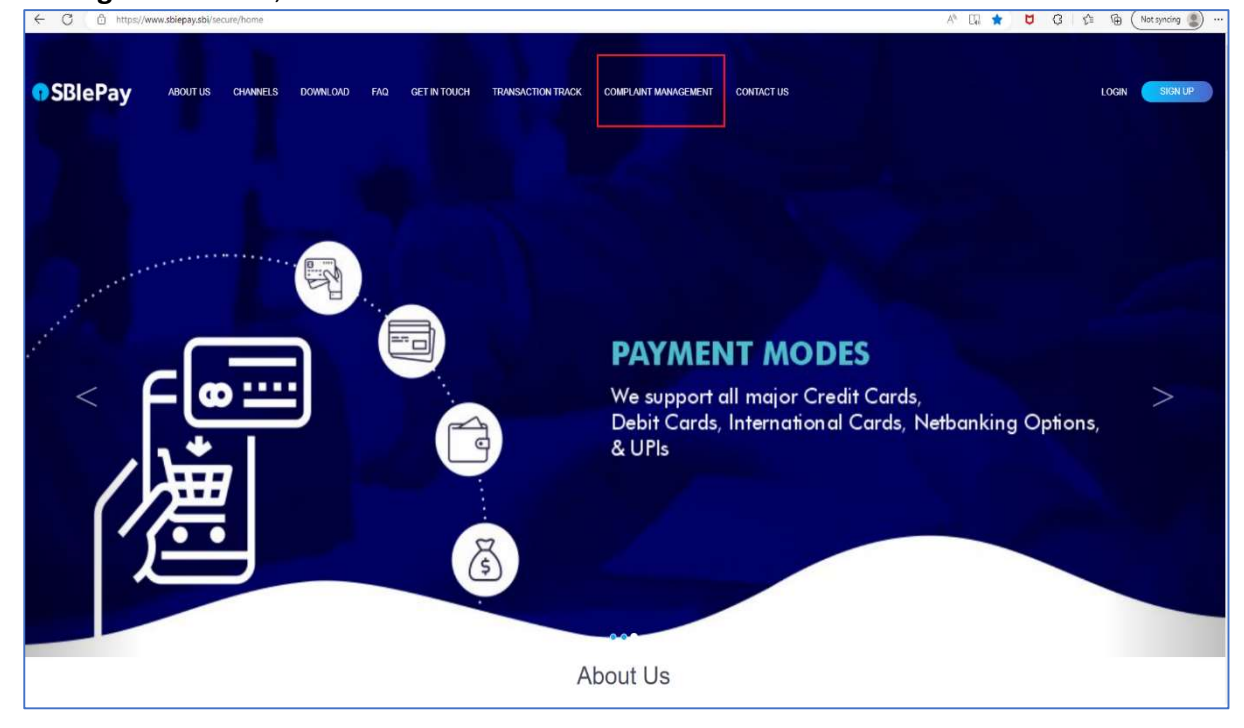

| <b>OSBIePay</b> | Online Complaint Management    |
|-----------------|--------------------------------|
| Email Id*       | Email Address                  |
| Mobile Number*  | +91 Mobile Number              |
| Captcha*        | Letters are not case-sensitive |
|                 | Home Reset Generate OTP        |

Put your details and an OTP will be delivered on your mobile number and after verifying OTP following page will be appear:

| <b>Online Complaint Management</b>                         |                                                    |  |
|------------------------------------------------------------|----------------------------------------------------|--|
| New Complaint Track & Trace Complaint                      |                                                    |  |
| User Type*                                                 | O Customer O Merchant                              |  |
| Query Type*                                                | Select Query Type 🗸                                |  |
| Email Id*                                                  |                                                    |  |
| Mobile Number*                                             | +91 ~                                              |  |
| SBIePay Ref Number (ATRN) <b>OR</b> Merchant Order Number* | SBIePay Ref Number O Merchant Order Number         |  |
|                                                            | SBIePay Ref Number (ATRN) OR Merchant Order Number |  |
| Transaction Date*                                          | DD-MM-YYYY                                         |  |
| Transaction Amount*                                        | Amount                                             |  |
| Complaint Description*                                     | Description                                        |  |
| Captcha*                                                   | 8m345 🗘                                            |  |
|                                                            | Letters are not case-sensitive                     |  |
| Home<br>If you wish to track yo                            | bur transaction status <u>click here.</u>          |  |

Enter your details and your complaint will be registered for the SBIePay transaction number. Your complaint will be resolved at the earliest.

## 4. How to contact customer care?

# 24x7 SBIePay helpline number for customer support

You may also call SBIePay 24\*7 helpline number or write an email to the email id – <u>sbiepay@sbi.co.in</u>for your SBIePay transaction related issues.

| For transaction enquiry/ complaints by customers |  |  |
|--------------------------------------------------|--|--|
| ⊠ <u>sbiepay@sbi.co.in</u>                       |  |  |
| +91-22-2753 5773<br>(Available 24*7)             |  |  |

\*\*\*\*\*\*\* Thank You \*\*\*\*\*\*\*